# OrthoFi

# **INSURANCE ELIGIBILITY MANAGEMENT**

The Insurance Eligibility Team will communicate your patients' insurance status via the "I" icon on your dashboard. The various colors each represent an insurance status.

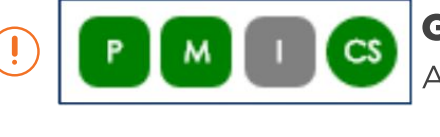

#### GRAY

Action required to ask patient if they have insurance to be checked

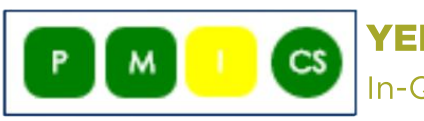

## YELLOW

In-Queue = Awaiting verification by OrthoFi Insurance Team

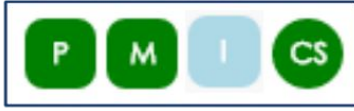

# BLUE

In-Progress = OrthoFi's Insurance Team is actively checking benefits

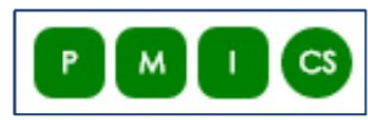

# GREEN

Completed

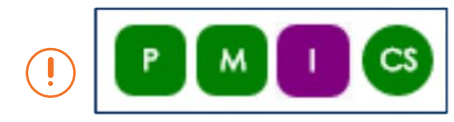

## PURPLE

Action required due to Pre-Authorization or Pre-Determination

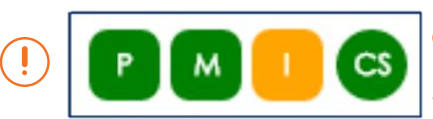

# Orange

Action required due to incorrect/missing insurance information

#### UNABLE-TO-VERIFY

- Click the orange "I" icon
- Read the popup, click "OK, Got it"
- Read the message in the orange box to find out what information is incorrect/missing.
- Call the Subscriber or Primary Contact
- Click Action -> Update Insurance

#### **VIEW MORE POLICY INFO**

- Click the "I" icon
- Click Action -> View Insurance

#### **REMOVE A POLICY**

- Click the "I" icon
- Click Action -> Remove Insurance

## **REQUEST ORTHOFI TO REVERIFY**

- Click the "I" icon
- If something on your eligibility verification looks unusual or confusing, you can request a reverification for no extra cost to your practice.
- A reverification is completed within 30-60 minutes, depending on the carrier.
- Click Action -> Reverify Coverage
- Enter a note so OrthoFi's Insurance Team knows what to be aware of when they reverify the policy.
- Press "Reverify Coverage" to submit.

#### **ADD A NEW POLICY**

- Click the "I" icon
- Click Action -> Add Insurance